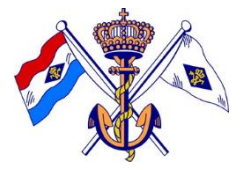

# My-Fleet, het Bootreserveringssysteem van de KNZ&RV (v2.1)

Beste lezer,

Dit document bestaat twee delen:

Deel I - Introductie My-Fleet: Waarom My-Fleet, wanneer gebruiken, belangrijkheid van het melden van schade, PC plus toebehoren, bevoegdheden en spelregels. Deel II - Gebruiksaanwijzing: Hoe reserveer ik een boot? hoe annuleer ik een boot? hoe meld ik schade?

Neem goede kennis van beide delen om teleurstellingen te voorkomen.

### **Deel I - Introductie**

Roeileden van de KNZ&RV kunnen vanaf nu de roeiboten – rolbankboten en gigs - reserveren via *My-Fleet*, het internet bootreserveringssysteem van de Vereeniging.

#### Waarom My-Fleet?

Het aantal roeiers van de KNZ&RV is groeiende, en zo ook de vloot. Dit vraagt beter beheer van vaardigheden roeiers en boten.

Naast de eenvoud van het reserveren van een boot via internet, wordt de planning van reparatie en onderhoud bevorderd. Tevens hebben roeileden op basis van behaalde geregistreerde examens en ervaring specifieke bevoegdheden om bepaalde boten te reserveren en te bemannen. Hierdoor wordt de kans op blessures en schade verminderd.

### Wanneer een boot reserveren via My-Fleet en wanneer niet.

Gaat u het water op dan reserveert u een boot via My-Fleet. Ook voor uw vaste wekelijkse trainingstijden reserveert u de aan uw team toebedeelde boot.

De vaste wekelijkse trainingstijden plus toebedeling boot wordt gecoördineerd door de roeicommissie en kent een winter- en een zomerschema. Dit geldt met name voor de gigs. Deze zogenaamde "bloktijden" zijn verwerkt in My-Fleet.

Om er voor te zorgen dat u niet een boot reserveert op de vaste wekelijkse trainingstijd van een ander team, houdt u rekening met deze "bloktijden". Als een boot bloktijden kent, dan is dat te herkennen aan de "B" achter de naamboot. Indien u met de cursor op een bootnaam links gaat staan, ziet u welke bloktijden gekoppeld zijn aan deze boot. Zie figuur 1. U vindt uw eigen vaste trainingstijden daar tussen staan. Zie de afbeelding hier beneden. **U dient deze bloktijden te respecteren; doet u dat niet dan loopt u kans de boot te reserveren op de vaste wekelijkse trainingstijd van een ander team; u** 

### dupeert daarmee het andere team.

De vaste wekelijkse trainingstijden plus toebedeelde boten van alle teams zijn te vinden op de site van de KNZ&RV (Roeien  $\rightarrow$  teams) en zijn bekend bij de team captains.

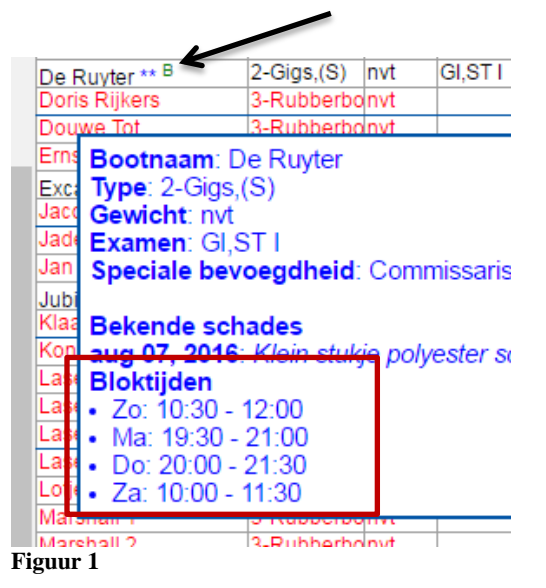

1

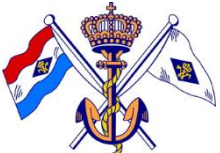

Dus gaat u het water op dan reserveert u een boot via My-Fleet. Dat hoeft slechts één roeier van het team te doen. Die persoon is in My-Fleet-termen de 'skipper' en draagt de verantwoordelijkheid voor de juiste roeivaardigheid van zijn/haar teamleden. Als de 'skipper' een roeilid wil laten meeroeien die niet de juiste roeivaardigheid heeft, verzoekt hij/zij de Roeicommissie c.q. coördinator om toestemming. U kunt een boot 14 dagen vooruit reserveren, u kunt maximaal 6 reservering per dag maken voor een duur van 2 uur maximaal. Mocht u verhinderd zijn, dan dient u tijdig uw reservering te annuleren. Alleen de aanvrager zelf kan de boot annuleren.

Voor *wedstrijden* geldt dat de boten **NIET** via My-Fleet gereserveerd worden. De coördinatie van deelnemende teams en boten is in handen van de roeicommissie.

### Schade melden via My-Fleet

Defecten en schade aan boten dienen meteen in My-Fleet gemeld te worden. Alleen dan kan er adequaat door de Roeicommissie gereageerd worden en kan er gezorgd worden voor een goede vloot-conditie. My-Fleet geeft u inzicht in de schade die reeds gemeld is. Voor u vertrekt bent u op de hoogte van de bestaande schade aan de boot en heeft u geverifieerd of die schade in My-Fleet is gemeld. Zo niet dan doet u dat alsnog. Is er tijdens uw vaart schade ontstaan dan meldt u dat bij terugkeer. Nadat u de schade heeft gemeld krijgen u en de Commissaris Materiaal daar een bericht van.

Reeds gemelde schade herkent u aan de sterretjes bij de bootnaam, bijvoorbeeld Piet Hein \*\*.

Gaat het om een aanvaring met een andere boot wees dan in verband met de botenverzekering van de KNZ&RV heel specifiek; gebruik het veld *Extra info* voor het omschrijven van de toedracht en voor het noteren van de gegevens van de tegenpartij.

Mocht de boot dusdanig ernstig beschadigd zijn dat deze niet meer kan varen, vink dan het vakje **`Advies uit de vaart'** aan. In dat geval zal de Commissaris Materiaal meteen de schade beoordelen en zo nodig de boot, conform het advies, uit de vaart halen.

Een nieuwe melding genereert automatisch een email aan leden van de Roeicommissie en aan de persoon die de schade meldt. Dat maakt het de Commissaris Materiaal mogelijk zorg te dragen voor reparatie. Mocht de schade-melder zich later bij herlezen van zijn/haar schadebericht niet-vermelde details te binnen schieten, dan wordt hij/zij verzocht die alsnog per email aan de Commissaris Materiaal te melden.

### **Reserveren via PC, Tablet of smartphone**

Het reserveren van een boot kan via PC, tablet of smartphone. Het internet adres is <u>https://www.my-fleet.eu/rvzr</u>. Op de home site van de <u>KNZ&RV</u> vindt u rechts op de pagina een link naar My-Fleet. Tevens onder *Roeien*  $\rightarrow$  *My-Fleet* 

De service provider van My-Fleet heeft een Android app en een app voor iPhone en iPad gelanceerd. Deze app verschaft op een bijzonder eenvoudige wijze toegang tot het reserveren van boten met een smartphone of tablet. De app heet "Reserveer boot" en wordt gratis aangeboden.

Hoe de app te installeren op uw smartphone? De app is te downloaden via <u>www.my-fleet.eu/playstore</u> Een andere mogelijkheid is de onderstaande QR code (figuur 2) te scannen. Een derde mogelijkheid is de app te vinden in Google Play onder "Reserveer boot". De gevraagde clubcode is *rvzr*.

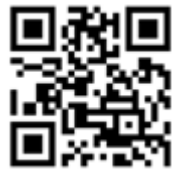

Figuur 2

#### Roei- en stuurbevoegdheden

Ieder roeilid heeft een account in het botenreserveringssysteem. Elk nieuw roeilid wordt bij lidmaatschap opgevoerd in My-Fleet door het secretariaat. Het reserveringssysteem ziet toe op ieders roei- en stuurbevoegdheden.

De Roeicommissie KNZ&RV is niet altijd op de hoogte van de door u behaalde examens roeien en/of sturen. Toch heeft de roeicommissie – op basis van kennis en ervaring - wel overwogen bevoegdheden per

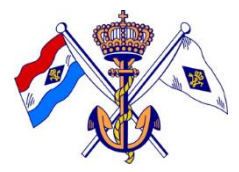

roeier toebedeeld. Onvolledigheden en benodigde wijzigingen van bevoegdheden kunnen doorgegeven worden aan de personen genoemd onder **Vragen of opmerkingen?** verder in deze tekst.

Een roeilid van de KNZ&RV kan in principe alleen de boten reserveren waarvoor dat lid de bevoegdheid heeft. Echter, de Roeicommissie heeft ervoor gekozen bij intrede van het systeem een gedoogbeleid in te voeren. Dit wil zeggen dat een ieder een boot uit de vloot kan reserveren maar dat u een melding krijgt, mochten uw bevoegdheden dit niet toe laten. U wordt verzocht een andere boot te kiezen, of de Roeicommissie op de hoogte te stellen. In My-Fleet is een overzicht te vinden van de vereiste bevoegdheden per boot. Zie figuur 3.

| KNZ&RV Muiden Afschrijfboek |                  |                      |      |    |                     |          |            |              |  |
|-----------------------------|------------------|----------------------|------|----|---------------------|----------|------------|--------------|--|
| * 1-0                       | Bladde-roeiboten | 2-Gigs 3-Rubberboten |      |    | 4-Lasers 5-Diversen |          |            |              |  |
|                             |                  |                      |      |    |                     |          |            | zo<br>feb 14 |  |
| Boot                        | naam             | Туре                 | Gewi | ch | Examen              | Speciale | bevoeg     | 16:00        |  |
| Amal                        | ia <sup>B</sup>  | 1-Gladde-ro          | nvt  |    | SI,ST I             | Commiss  | aris Insti | © 2004-20    |  |
| Ernst                       | Sillem/C4 B      | 1-Gladde-ro          | nvt  |    | SII,ST II           | Commiss  | aris Insti |              |  |
| Jade                        |                  | 1-Gladde-ro          | nvt  |    | SII,ST II           | Commiss  | aris Inst  |              |  |
| Konii                       | ngin Beatrix/8+  | 1-Gladde-ro          | nvt  |    | BII,ST III          | Commiss  | aris Inst  |              |  |
| Lotje                       | В                | 1-Gladde-ro          | nvt  |    | SI,ST I             | Commiss  | aris Inst  |              |  |
|                             |                  |                      |      |    |                     |          |            |              |  |

Figuur 3

In My-Fleet staan de bevoegdheden per roeier geregistreerd onder **'Overzichten > Statistieken > Per lid'**. Roeiers kunnen na het SI en/of BI examen zich verder bekwamen en examens doen die hen bevoegdheden geven in moeilijker boten te roeien.

Onvolledigheden en benodigde wijzigingen van bevoegdheden kunnen doorgegeven worden aan de personen genoemd onder **Vragen of opmerkingen?** verder in deze tekst.

### Spelregels

De spelregels zijn gebaseerd op het <u>Reglement van Orde</u> art. 1 (Reserveren van het materiaal), art. 2 (Het gebruik van de boten), art. 4 (Het reserveren van boten), art. 5 (Schade) en art. 7 (Maatregelen).

# Deel II, Gebruiksaanwijzing

Als roeilid van de KNZ&RV kunt U via My-Fleet een boot reserveren. Deze gebruiksaanwijzing brengt u op de hoogte van de spelregels en de relevante functies. Lees deze eerst goed om teleurstellingen te voorkomen.

### Inloggen

### https://www.my-fleet.eu/rvzr

U logt in met uw emailadres als *gebruikersnaam.* De eerste keer dat u inlogt, is uw *wachtwoord* uw lidmaatschapsnummer. Na inloggen verandert u uw wachtwoord in een nieuw geheim wachtwoord. Klik op **'Overzichten > Profiel'**. Typ in de open vakjes uw huidige wachtwoord, uw nieuwe geheime wachtwoord en bevestig het door het nog een keer in te typen. Klik daarna op **'Wijzig'** (figuur 4)

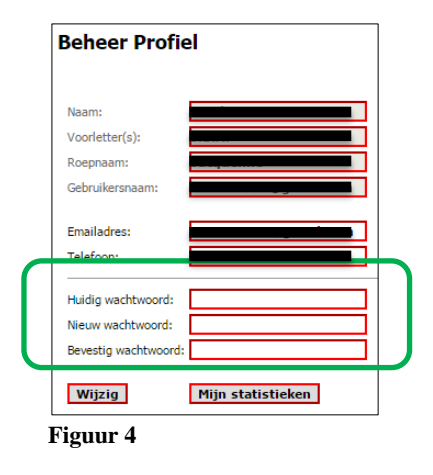

Na bovenstaande handelingen logt u uit en logt u opnieuw in met de nieuwe gegevens. Zo voorkomt u misbruik.

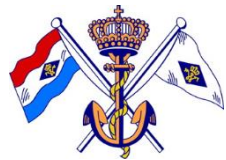

*Uw wachtwoord is geheim, deel het met niemand anders. U bent aansprakelijk voor een boot die op uw naam wordt gereserveerd.* 

### Reserveren via het grafische scherm

Het proces van boten reserveren is zo gemaakt dat u zo snel mogelijk, met een minimum aan muisklikken en toetsaanslagen een boot kan reserveren. Dit gaat als volgt: U logt in en klikt op '**Reservering** > **Grafisch'** om in het meest gebruikte scherm te komen: *het grafische scherm*. Zie afbeelding hieronder. U maakt een keuze voor een boot (in onderstaand voorbeeld De Ruyter) en kiest met de cursor gewenste datum en tijd door de cursor van links naar rechts te bewegen (figuur 5). Laat de muisknop los. Er verschijnt een pop-up scherm (figuur 6). Klik op OK en uw reservering is gemaakt.

| M Inbox (3) - lienla                                  | ambert@gr ×                                                                                                    | KNZ&RV Mui                   | den Afschrijf 🗙                      | ) knzrv.n             | I                     | -                     | ×                     |                       |                                           |                       |                       |                       | Jacquel               | ine –                 | ð                    |
|-------------------------------------------------------|----------------------------------------------------------------------------------------------------|------------------------------|--------------------------------------|-----------------------|-----------------------|-----------------------|-----------------------|-----------------------|-------------------------------------------|-----------------------|-----------------------|-----------------------|-----------------------|-----------------------|----------------------|
| ← → C 🔓 https://my-fleet.eu/R1B31/text/nobookmark.php |                                                                                                    |                              |                                      |                       |                       |                       |                       |                       | 9 🖒                                       |                       |                       |                       |                       |                       |                      |
| Apps 💋 ADP W                                          | /orkforce Prof                                                                                                    | 🙆 Daywize 🚦                  | Free Hotmail 🔢                       | Home - (              | BT Gene               | ra 2                  | Marktpla              | aats - Mar            | kt 👂                                      | Sugges                | ted Sites             | 🗀 Im                  | ported Fr             | om IE                 |                      |
| Reservering                                           | Reservering         Beheren         Overzichten         Uitloggen         Help         ©-2004-2016 My-Theet Vor, Ver, R1831           KNZ&RV Muiden Afschrijfboek         Uitloggen         Help         Sesse duut 2 min 54 sec         Sesse duut 2 min 54 sec |                              |                                      |                       |                       |                       |                       |                       | 1 <b>B31</b><br>28:21<br>54 sec<br>r (NL) |                       |                       |                       |                       |                       |                      |
| Bootnaam                                              | Type                                                                                                    | GewichExamen                 | Speciale bevoed                      | di<br>feb 16<br>08:00 | di<br>feb 16<br>09:00 | di<br>feb 16<br>10:00 | di<br>feb 16<br>11:00 | di<br>feb 16<br>12:00 | di<br>feb 16<br>13:00                     | di<br>feb 16<br>14:00 | di<br>feb 16<br>15:00 | di<br>feb 16<br>16:00 | di<br>feb 16<br>17:00 | di<br>feb 16<br>18:00 | di<br>feb 1<br>19:00 |
| Amuda<br>De Ruvter                                    | 2-Gigs (S)<br>2-Gigs (S)                                                                                                    | nvt BII,ST II<br>nvt BI ST I | Commissaris Gige                     |                       |                       |                       |                       |                       |                                           |                       |                       |                       |                       |                       | -                    |
| Excalibur<br>Jubilee **                               | 2-Gigs,(S)<br>2-Gigs,(S)                                                                                                    | nvt BI,ST I<br>nvt BI,ST I   | Commissaris Gig:<br>Commissaris Gig: |                       |                       |                       | 7                     | $\wedge$              |                                           |                       |                       |                       |                       |                       |                      |
| Royal Blue **                                         | 2-Gigs,(S)                                                                                                    | nvt BI,ST I                  | Commissaris Gig:                     |                       |                       |                       |                       | L                     | sh-                                       | 0 - 13:0              | 00                    |                       |                       |                       |                      |

Figuur 5

| Reservering maken            |                                   |                |  |  |  |
|------------------------------|-----------------------------------|----------------|--|--|--|
| Bootnaam:<br>Type:<br>Datum: | Excalibur<br>2-Gigs<br>30-04-2016 | 3              |  |  |  |
| Periode:                     | 19:00 🔻 -                         | 20:00 ▼        |  |  |  |
| Aangemeld                    | als Lamber                        | rt, Jacqueline |  |  |  |
| Zitje 1:                     | Lambert, J                        | Jacqueline 🗹   |  |  |  |
| Afstand (km                  | ı) O                              | km             |  |  |  |
| Ok                           |                                   |                |  |  |  |

Figuur 6

## ·۲

**<u>Tip</u>** Vergemakkelijk uw actie: Klik – vóór u inlogt - op de kop van de betreffende kolom om te sorteren, bv op "1-Gladde-roeiboten" of op "2-Gigs" :

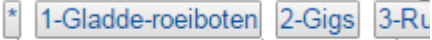

Beweeg de cursor op de regel van de gekozen bootnaam naar de gewenste begintijd. Druk de linker muisknop in en sleep de cursor naar rechts tot deze op de gewenste eindtijd staat. Laat daarna de muisknop los. De lengte van de blauwe balk geeft de gereserveerde roeitijd aan. Er verschijnt een schermpje, log hier in en vul uw gebruikersnaam en wachtwoord in. Er verschijnt wederom een schermpje zoals figuur 5 en klik op OK. Uw reservering is gemaakt.

### **Reservering annuleren**

U logt in, klikt op de balk die uw eerder gemaakte reservering aangeeft, kiest "**Reservering Annuleren**" en uw reservering is geannuleerd.

·ö-

**<u>Y</u> Tip** – Vergemakkelijk uw actie: Klik – vóór u inlogt – op de balk die uw eerder gemaakte reservering aangeeft. Er verschijnt een schermpje, vul je gebruikersnaam en wachtwoord in. Klik op '**Reservering Annuleren'**. Uw reservering is geannuleerd.

### Schade melden

Defecten en schade aan boten dienen meteen gemeld te worden.

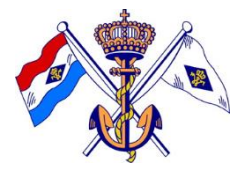

| Materiaal                              |                            |   |  |  |
|----------------------------------------|----------------------------|---|--|--|
| Schade melden                          |                            | ٦ |  |  |
| De Ruyter<br>Aangemeld als <b>Lamb</b> | ert, Jacqueline            |   |  |  |
| Boot O Riemen                          | <ul> <li>Overig</li> </ul> |   |  |  |
| Schade categorie                       | Selecteer oorzaak          |   |  |  |
| Schade datum                           | 14-02-2016                 |   |  |  |
| Advies uit de vaart                    |                            |   |  |  |
| Omschrijving schade                    |                            |   |  |  |
|                                        |                            |   |  |  |
|                                        |                            |   |  |  |
| Extra info                             |                            |   |  |  |
| LXua IIIO                              |                            |   |  |  |
| Ok << Terug                            |                            |   |  |  |

Figuur 7

Klik in het grafische scherm op de bootnaam, er verschijnt een schermpje waarop de stuurman of de roeier zijn/haar gebruikersnaam en wachtwoord invult mocht u nog niet ingelogd zijn. Daarna verschijnt er een scherm (figuur 7) waarop de details zo volledig mogelijk moeten worden ingevuld. Een omschrijving als b.v "*rigger is krom*" is niet voldoende, nauwkeuriger is: "*rigger bakboord 2 is krom*".

### Functionaliteit "meenemen en terugbrengen"

Deze functionaliteit is nog niet actief. Doel van deze functie is om een op afstand gemaakte reservering automatisch te annuleren als de gereserveerde boot niet binnen de aangegeven tijden (bv 10 minuten) wordt "meegenomen". Dit "meenemen" wordt straks door uzelf geregistreerd in een computer in het botenhuis. Ook het terugbrengen wordt gemeld in deze computer. Zodra deze functionaliteit is geactiveerd, krijgt u daar bericht van.

### Vragen of opmerkingen?

Heeft u vragen over My-Fleet? Of opmerkingen ter verbetering? In het tabblad "**help**" kunt u onder de sectie "**vragen**" uw vraag/opmerking stellen. De volgende leden van de roeicommissie helpen u graag verder:

- Jacqueline Lambert, secretaris.roeien@knzrv.nl, 06-21871853
- Pieter F. van Akkerveeken, materiaal.roeien@knzrv.nl, 06-53165238
- Waldo Berenschot, sliding.roeien@knzrv.nl, 06-50610038

Of stuur een e-mail naar secretariaat@knzrv.nl

Met de introductie van My-Fleet wenst de Roeicommissie dat alle KNZ&RV roeileden het gemak van My-Fleet gaan ervaren en dat het hen stimuleert ook buiten de bloktijden te genieten van deze mooie sport.

Roeicommissie KNZ&RV Muiden, september 2016

Commissaris Secretariaat & Communicatie Jacqueline Lambert

Commissaris Materiaal Pieter F. van Akkerveeken